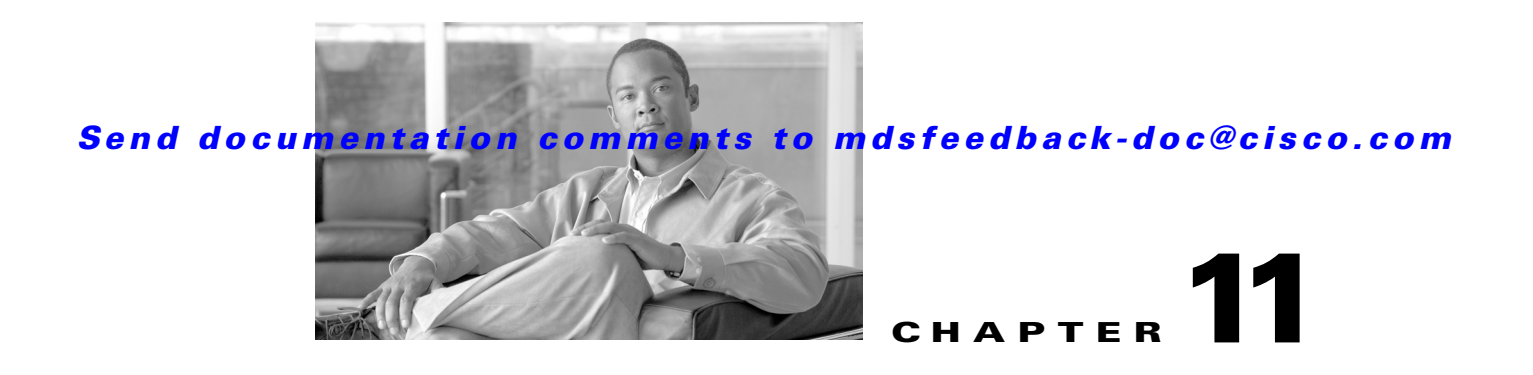

# **On-Demand Port Activation Licensing**

This chapter describes how to use the on-demand port activation licensing feature on the Cisco MDS 9124 Fabric Switch, the Cisco MDS 9134 Fabric Switch, the Cisco Fabric Switch for HP c-Class BladeSystem, and the Cisco Fabric Switch for IBM BladeCenter. This chapter contains the following sections:

- About On-Demand Port Activation Licensing, page 11-1
- Configuring Port Activation Licenses, page 11-10
- On-Demand Port Activation License Example, page 11-13

# About On-Demand Port Activation Licensing

As of Cisco MDS SAN-OS Release 3.1(1), you can expand your SAN connectivity as needed by enabling users to purchase and install additional port licenses. By default, all ports are eligible for license activation. On the Cisco MDS 9124 Fabric Switch, licenses are allocated sequentially. However, you can move or reassign licenses to any eligible port on the switch.

On the Cisco MDS 9134 Fabric Switch, the first 32 ports operate at 1 Gbps, 2 Gbps, or 4 Gbps. The switch has two ports that operate at 10 Gbps. Licenses are allocated sequentially.

On the Cisco Fabric Switch for HP c-Class BladeSystem and the Cisco Fabric Switch for IBM BladeCenter, licenses for internal ports are allocated as the ports come up. Licenses for external ports are allocated sequentially.

## **Port-Naming Conventions**

Table 11-1 describes the port-naming conventions for the four Cisco Fabric switches.

 Table 11-1
 Port-Naming Conventions for Cisco Fabric Switches

| Cisco MDS 9124<br>Switch | Cisco MDS 9134<br>Switch | Cisco Fabric Switch for HP<br>c-Class BladeSystem | Cisco Fabric Switch for<br>IBM BladeCenter   |
|--------------------------|--------------------------|---------------------------------------------------|----------------------------------------------|
| fc1/1 through fc1/24     | fc1/1 through fc1/34     | Internal ports: bay1<br>through bay16             | Internal ports: bay1<br>through bay14        |
|                          |                          | External ports: ext1<br>through ext8              | External ports: ext0 and ext15 through ext19 |

## **Port Licensing**

On the Cisco MDS 9124 Switch, the first eight ports are licensed by default. You are not required to perform any tasks beyond the default configuration unless you prefer to immediately activate additional ports, make ports ineligible, or move port licenses.

Figure 11-1 shows the ports that are licensed by default for the Cisco MDS 9124 Switch.

Figure 11-1 Cisco MDS 9124 Switch Default Port Licenses (fc1/1 - fc1/8)

|   |                                                                                                    |                                                      | <br>  |
|---|----------------------------------------------------------------------------------------------------|------------------------------------------------------|-------|
| ſ |                                                                                                    |                                                      | ĥ     |
| ų | Π         Π         Π | $\begin{array}{cccccccccccccccccccccccccccccccccccc$ | <br>ų |

If you need additional connectivity, you can activate additional ports in 8-port increments with each on-demand port activation license, up to a total of 24 ports.

On the Cisco MDS 9134 Switch, the first 24 ports that can operate at 1 Gbps, 2 Gbps, or 4 Gbps are licensed by default. If you need additional connectivity, you can activate the remaining eight ports with one on-demand port activation license. A separate 10G license file is required to activate the remaining two 10-Gbps ports.

Figure 11-2 shows the ports that are licensed by default for the Cisco MDS 9134 Switch.

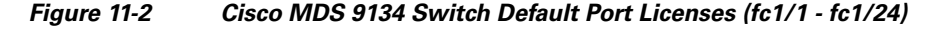

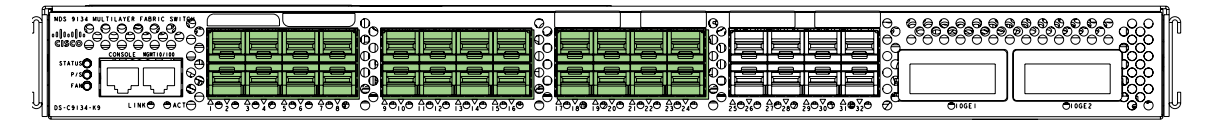

Figure 11-3 shows the external ports that are licensed by default for the Cisco Fabric Switch for HP c-Class BladeSystem.

## Send documentation comments to mdsfeedback-doc@cisco.com

Figure 11-3 Cisco Fabric Switch for HP c-Class BladeSystem Default Port Licenses (ext1 - ext4)

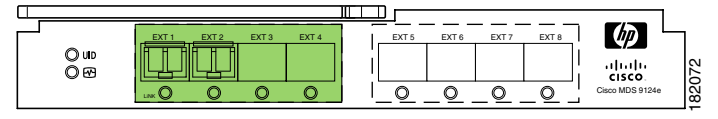

On the Cisco Fabric Switch for HP c-Class BladeSystem, any eight internal ports andthe external ports (ext1 through ext4) are licensed by default. A single on-demand port activation license is required to use the remaining eight internal and four external ports.

On the Cisco Fabric Switch for IBM BladeCenter, any seven internal ports and the external ports( ext0, ext15 and ext16) are licensed by default. A single on-demand port activation license is required to use the remaining seven internal and three external ports.

Figure 11-4 shows the external ports that are licensed by default for the Cisco Fabric Switch for IBM BladeCenter.

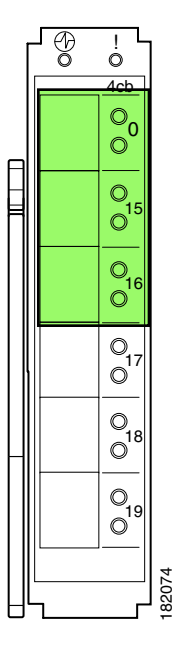

Figure 11-4 Cisco Fabric Switch for IBM BladeCenter Default Port Licenses (ext0, ext15 - ext16)

If you do not prefer to accept the default behavior and would rather assign a license to a specific port, make the port ineligible to receive a license, or move licenses among ports, refer to the "Configuring Port Activation Licenses" section on page 11-10.

L

Example 11-1 Cisco MDS 9124 Switch Default Port License Configuration

## **Default Configuration**

Example 11-1 shows the default port license configuration for the Cisco MDS 9124 Switch.

| switch# <b>show port-license</b><br>Available port activation licenses are 0 |          |                         |  |  |  |
|------------------------------------------------------------------------------|----------|-------------------------|--|--|--|
| Interface                                                                    | Cookie   | Port Activation License |  |  |  |
| fc1/1                                                                        | 16777216 | acquired                |  |  |  |
| fc1/2                                                                        | 16781312 | acquired                |  |  |  |
| fc1/3                                                                        | 16785408 | acquired                |  |  |  |
| fc1/4                                                                        | 16789504 | acquired                |  |  |  |
| fc1/5                                                                        | 16793600 | acquired                |  |  |  |
| fc1/6                                                                        | 16797696 | acquired                |  |  |  |
| fc1/7                                                                        | 16801792 | acquired                |  |  |  |
| fc1/8                                                                        | 16805888 | acquired                |  |  |  |
| fc1/9                                                                        | 16809984 | eligible                |  |  |  |
| fc1/10                                                                       | 16814080 | eligible                |  |  |  |
| fc1/11                                                                       | 16818176 | eligible                |  |  |  |
| fc1/12                                                                       | 16822272 | eligible                |  |  |  |
| fc1/13                                                                       | 16826368 | eligible                |  |  |  |
| fc1/14                                                                       | 16830464 | eligible                |  |  |  |
| fc1/15                                                                       | 16834560 | eligible                |  |  |  |
| fc1/16                                                                       | 16838656 | eligible                |  |  |  |
| fc1/17                                                                       | 16842752 | eligible                |  |  |  |
| fc1/18                                                                       | 16846848 | eligible                |  |  |  |
| fc1/19                                                                       | 16850944 | eligible                |  |  |  |
| fc1/20                                                                       | 16855040 | eligible                |  |  |  |
| fc1/21                                                                       | 16859136 | eligible                |  |  |  |
| fc1/22                                                                       | 16863232 | eligible                |  |  |  |
| fc1/23                                                                       | 16867328 | eligible                |  |  |  |
| fc1/24                                                                       | 16871424 | eligible                |  |  |  |

- -

```
Note
```

The cookie is used to acquire a license. Use the **show license usage PORT\_ACTIVATION\_PKG** command to show the cookies for acquired licenses.

```
switch# show license usage PORT_ACTIVATION_PKG
Application
-----
16777216
16797696
16781312
16793600
16785408
16805888
16789504
16801792
```

Example 11-2 shows the default port license configuration for the Cisco MDS 9134 Switch.

#### Example 11-2 Cisco MDS 9134 Switch Default Port License Configuration

```
switch# show port-license
Available port activation licenses are 0
Available 10G port activation licenses are 0
```

| Interface | Cookie   | Port Activation License |
|-----------|----------|-------------------------|
| fc1/1     | 16777216 | acquired                |
| fc1/2     | 16781312 | acquired                |
| fc1/3     | 16785408 | acquired                |
| fc1/4     | 16789504 | acquired                |
| fc1/5     | 16793600 | acquired                |
| fc1/6     | 16797696 | acquired                |
| fc1/7     | 16801792 | acquired                |
| fc1/8     | 16805888 | acquired                |
| fc1/9     | 16809984 | acquired                |
| fc1/10    | 16814080 | acquired                |
| fc1/11    | 16818176 | acquired                |
| fc1/12    | 16822272 | acquired                |
| fc1/13    | 16826368 | acquired                |
| fc1/14    | 16830464 | acquired                |
| fc1/15    | 16834560 | acquired                |
| fc1/16    | 16838656 | acquired                |
| fc1/17    | 16842752 | acquired                |
| fc1/18    | 16846848 | acquired                |
| fc1/19    | 16850944 | acquired                |
| fc1/20    | 16855040 | acquired                |
| fc1/21    | 16859136 | acquired                |
| fc1/22    | 16863232 | acquired                |
| fc1/23    | 16867328 | acquired                |
| fc1/24    | 16871424 | acquired                |
| fc1/25    | 16875520 | eligible                |
| fc1/26    | 16879616 | eligible                |
| fc1/27    | 16883712 | eligible                |
| fc1/28    | 16887808 | eligible                |
| fc1/29    | 16891904 | eligible                |
| fc1/30    | 16896000 | eligible                |
| tc1/31    | 16900096 | eligible                |
| tc1/32    | 16904192 | eligible                |
| tc1/33    | 16908288 | eligible                |
| fc1/34    | 16912384 | eligible                |

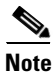

The cookie is used to acquire a license. Use the **show license usage PORT\_ACTIVATION\_PKG** command to show the cookies for acquired licenses.

| switch# <b>show</b> | license | usage | PORT_ACTIVATION_PKG |  |
|---------------------|---------|-------|---------------------|--|
| Application         |         |       |                     |  |
| 16777216            |         |       |                     |  |
| 16797696            |         |       |                     |  |
| 16781312            |         |       |                     |  |
| 16793600            |         |       |                     |  |
| 16785408            |         |       |                     |  |
| 16805888            |         |       |                     |  |
| 16789504            |         |       |                     |  |
| 16801792            |         |       |                     |  |
| 16809984            |         |       |                     |  |
| 16859136            |         |       |                     |  |
| 16814080            |         |       |                     |  |
| 16826368            |         |       |                     |  |
| 16838656            |         |       |                     |  |
| 16834560            |         |       |                     |  |
| 16842752            |         |       |                     |  |
| 16818176            |         |       |                     |  |

16822272

Example 11-3 shows the default port license configuration for the Cisco Fabric Switch for HP c-Class BladeSystem.

۵, Note

The first eight internal ports that come up acquire a license.

Example 11-3 Cisco Fabric Switch for HP c-Class BladeSystem Default Port License Configuration

| switch# <b>sh</b> o | ow port-license |                   |         |
|---------------------|-----------------|-------------------|---------|
| Available           | ext port activa | tion licenses are | 0       |
| Available           | bay port activa | tion licenses are | 0       |
| Interface           | e Cookie        | Port Activation   | License |
| bay1                | 16838656        | acquired          |         |
| bay2                | 16834560        | eligible          |         |
| bay3                | 16818176        | acquired          |         |
| bay4                | 16809984        | eligible          |         |
| bay5                | 16789504        | acquired          |         |
| bay6                | 16781312        | eligible          |         |
| bay7                | 16805888        | eligible          |         |
| bay8                | 16863232        | acquired          |         |
| bay9                | 16850944        | acquired          |         |
| bay10               | 16842752        | acquired          |         |
| bay11               | 16822272        | acquired          |         |
| bay12               | 16826368        | eligible          |         |
| bay13               | 16785408        | acquired          |         |
| bay14               | 16797696        | eligible          |         |
| bay15               | 16801792        | eligible          |         |
| bay16               | 16859136        | eligible          |         |
| ext1                | 16814080        | acquired          |         |
| ext2                | 16830464        | acquired          |         |
| ext3                | 16846848        | acquired          |         |
| ext4                | 16855040        | acquired          |         |
| ext5                | 16871424        | eligible          |         |
| ext6                | 16867328        | eligible          |         |
| ext7                | 16793600        | eligible          |         |
| ext8                | 16777216        | eligible          |         |
|                     |                 |                   |         |

Note

The cookie is used to acquire a license. Use the **show license usage PORT\_ACTIVATION\_PKG** command to show the cookies for acquired licenses.

```
switch# show license usage PORT_ACTIVATION_PKG
Application
-----
16785408
16789504
16793600
16814080
16818176
```

### Send documentation comments to mdsfeedback-doc@cisco.com

```
16822272
16838656
16842752
16850944
16863232
16867328
16855040
```

Example 11-4 shows the default port license configuration for the Cisco Fabric Switch for IBM BladeCenter.

Note

The first seven internal ports that come up acquire a license.

#### Example 11-4 Cisco Fabric Switch for IBM BladeCenter Default Port License Configuration

e e

| switch# <b>sh</b> | now port-license | i                      |
|-------------------|------------------|------------------------|
| Available         | ext port activa  | tion licenses are O    |
| Available         | bay port activa  | tion licenses are 0    |
| Interfac          | ce Cookie        | Port Activation Licens |
| bay1              | 16850944         | eligible               |
| bay2              | 16838656         | eligible               |
| bay3              | 16842752         | acquired               |
| bay4              | 16834560         | eligible               |
| bay5              | 16822272         | acquired               |
| bay6              | 16818176         | eligible               |
| bay7              | 16826368         | acquired               |
| bay8              | 16809984         | eligible               |
| bay9              | 16797696         | acquired               |
| bay10             | 16781312         | eligible               |
| bay11             | 16785408         | acquired               |
| bay12             | 16789504         | eligible               |
| bay13             | 16801792         | acquired               |
| bay14             | 16805888         | acquired               |
| ext0              | 16846848         | acquired               |
| ext15             | 16855040         | acquired               |
| ext16             | 16830464         | acquired               |
| ext17             | 16814080         | eligible               |
| ext18             | 16793600         | eligible               |
| ext19             | 16777216         | eligible               |
|                   |                  |                        |

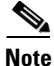

The cookie is used to acquire a license. Use the **show license usage PORT\_ACTIVATION\_PKG** command to show the cookies for acquired licenses.

```
switch# show license usage PORT_ACTIVATION_PKG
Application
------
16830464
16826368
16818176
16822272
16834560
16838656
16846848
16850944
16855040
```

```
16842752
```

## **License Status Definitions**

Table 11-2 defines the port activation license status terms.

| Table 11-2 | Port Activation License Status Definitions |
|------------|--------------------------------------------|
|            |                                            |

| Port Activation License Status | Definition                                                                                                    |  |  |
|--------------------------------|----------------------------------------------------------------------------------------------------|--|--|
| acquired                       | The port is licensed and active.                                                                                                    |  |  |
| eligible                       | The port is eligible to receive a license but does not yet have one.                                                                                       |  |  |
|                                | See Chapter 3, "Obtaining and Installing<br>Licenses," for information about how to obtain<br>and install the PORT_ACTIVATION_PKG and<br>license key file. |  |  |
| ineligible                     | The port is not allowed to receive a license.                                                                                                    |  |  |

By default, when you install additional port license activation packages, the activation status of ports changes from "eligible" to "acquired." If you prefer to accept the default behavior, no further action is required.

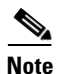

You can uninstall licenses for ports not in use; however, you cannot uninstall default licenses.

Table 11-3 describes the port license assignments for the Cisco MDS 9124 Switch.

#### Table 11-3 Default Port License Assignments for Cisco MDS 9124 Switch

| License Package (PORT_ACTIVATION_PKG) | Assigned to Ports on the Cisco MDS 9124<br>Switch |
|---------------------------------------|---------------------------------------------------|
| Default                               | 1-8                                               |
| First PORT_ACTIVATION_PKG             | 9-16                                              |
| Second PORT_ACTIVATION_PKG            | 17-24                                             |

You can use the **show license usage** command to view any licenses assigned to a switch. If a license is in use, the status displayed is "In use." If a license is installed but no ports have acquired a license, then the status displayed is "Unused."

The default license package for the Cisco MDS 9124 Switch is as follows:

#### switch# show license usage

| Feature                         | Ins        | Lic<br>Count | Status           | Expiry Date    | Comments    |
|---------------------------------|------------|--------------|------------------|----------------|-------------|
| FM_SERVER_PKG<br>ENTERPRISE_PKG | Yes<br>Yes |              | Unused<br>In use | never<br>never | _<br>_<br>_ |
| PORT_ACTIVATION_PKG             | No         | 8            | In use           | never          | -           |

\_\_\_\_\_

### Send documentation comments to mdsfeedback-doc@cisco.com

10G\_PORT\_ACTIVATION\_PKG No 0 Unused

```
<u>Note</u>
```

The PORT\_ACTIVATION\_PKG does not appear as installed if you have only the default license installed.

Table 11-4 describes the port license assignments for the Cisco MDS 9134 Switch.

| Table 11-4 | Default Port License Assignments for Cisco MDS 9134 Switch |
|------------|------------------------------------------------------------|
|------------|------------------------------------------------------------|

| License Package (PORT_ACTIVATION_PKG) | Assigned to Ports on the Cisco MDS 9134<br>Switch |
|---------------------------------------|---------------------------------------------------|
| Default                               | 1-24                                              |
| PORT_ACTIVATION_PKG                   | 25-32                                             |
| 10G_PORT_ACTIVATION_PKG               | 33-34                                             |

You can use the **show license usage** command to view any licenses assigned to a switch. If a license is in use, the status displayed is "In use." If a license is installed but no ports have acquired a license, then the status displayed is "Unused."

The default license package for the Cisco MDS 9134 Switch is as follows:

#### switch# show license usage

| Feature                 | Ins | Lic<br>Count | Status | Expiry Date | Comments |
|-------------------------|-----|--------------|--------|-------------|----------|
|                         |     |              |        |             |          |
| FM_SERVER_PKG           | Yes | -            | Unused | never       | -        |
| ENTERPRISE_PKG          | Yes | -            | In use | never       | -        |
| PORT_ACTIVATION_PKG     | No  | 24           | In use | never       | -        |
| 10G_PORT_ACTIVATION_PKG | yes | 2            | Unused | never       | -        |
|                         |     |              |        |             |          |

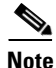

The PORT\_ACTIVATION\_PKG does not appear as installed if you have only the default license installed.

Table 11-5 describes the port license assignments for the Cisco Fabric Switch for HP c-Class BladeSystem.

#### Table 11-5 Default Port License Assignments for Cisco Fabric Switch for HP c-Class BladeSystem

| License Package (PORT_ACTIVATION_PKG) | Assigned to Ports on the Cisco Fabric Switch for<br>HP c-Class BladeSystem          |
|---------------------------------------|-------------------------------------------------------------------------------------|
| Default                               | Any eight internal ports and the four external ports ext1 through ext4.             |
| PORT_ACTIVATION_PKG                   | A single license required for the remaining eight internal and four external ports. |

Γ

You can use the **show license usage** command to view any licenses assigned to a switch. The default license package for the Cisco Fabric Switch for HP c-Class BladeSystem is as follows:

switch# show license usage

| Feature                                                                           | Ins                  | Lic<br>Count      | Status                               | Expiry Date | Comments    |
|-----------------------------------------------------------------------------------|----------------------|-------------------|--------------------------------------|-------------|-------------|
| FM_SERVER_PKG<br>ENTERPRISE_PKG<br>PORT_ACTIVATION_PKG<br>10G_PORT_ACTIVATION_PKG | No<br>No<br>No<br>No | -<br>-<br>12<br>0 | Unused<br>Unused<br>In use<br>Unused | never       | -<br>-<br>- |

Note

The PORT\_ACTIVATION\_PKG does not appear as installed if you have only the default license installed.

Table 11-6 describes the port license assignments for the Cisco Fabric Switch for IBM BladeCenter.

| · · · · · · · · · · · · · · · · · · · |
|---------------------------------------|
|---------------------------------------|

| License Package (PORT_ACTIVATION_PKG) | Assigned to Ports on the Cisco Fabric Switch for IBM BladeCenter                     |
|---------------------------------------|--------------------------------------------------------------------------------------|
| Default                               | Any seven internal ports and the three external ports ext0, ext15 and ext16.         |
| PORT_ACTIVATION_PKG                   | A single license required for the remaining seven internal and three external ports. |

You can use the **show license usage** command to view any licenses assigned to a switch. The default license package for the Cisco Fabric Switch for IBM BladeCenter is as follows:

switch# show license usage

| Feature                 | Ins | Lic<br>Count | Status | Expiry Date | Comments |
|-------------------------|-----|--------------|--------|-------------|----------|
| FM_SERVER_PKG           | No  | -            | Unused |             | -        |
| ENTERPRISE_PKG          | NO  | -            | Unused |             | -        |
| PORT_ACTIVATION_PKG     | No  | 10           | In use | never       | -        |
| 10G_PORT_ACTIVATION_PKG | No  | 0            | Unused |             | -        |

# <u>Note</u>

The PORT\_ACTIVATION\_PKG does not appear as installed if you have only the default license installed.

# **Configuring Port Activation Licenses**

This section contains the following topics:

- Making a Port Eligible for a License, page 11-11
- Acquiring a License for a Port, page 11-11

• Moving Licenses Among Ports, page 11-12

## Making a Port Eligible for a License

By default, all ports are eligible to receive a license. However, if a port has already been made ineligible and you prefer to activate it, then you must make that port eligible by using the **port-license** command.

To make a port eligible to acquire a license, follow these steps:

| Command                                                       | Purpose                                                                                                    |
|---------------------------------------------------------------|----------------------------------------------------------------------------------------------------|
| switch# <b>config t</b><br>switch(config)#                    | Enters configuration mode.                                                                                                    |
| <pre>switch(config)# interface fc1/1 switch(config-if)#</pre> | Specifies the port interface that you want to make eligible for a license.                                                                              |
|                                                               | <b>Note</b> The name of the port depends on the switch you are using. See "Port-Naming Conventions" section on page 11-2 for information on port names. |
| <pre>switch(config-if)# port-license</pre>                    | Makes the port eligible to acquire a license.                                                                                                    |
| <pre>switch(config-if)# no port-license</pre>                 | Removes a license from a port if it already has been assigned, and also makes the port ineligible to acquire a license.                                 |
|                                                               | <b>Note</b> You can remove licenses only from ports that are not in an administrative shutdown state.                                                   |

## Acquiring a License for a Port

If you do not prefer to accept the default on-demand port license assignments, you will need to first acquire licenses for ports to which you want to move the license.

To acquire a license for a port, follow these steps:

|        | Command                                                       | Purpose                                                                                                    |  |
|--------|---------------------------------------------------------------|----------------------------------------------------------------------------------------------------|--|
| Step 1 | switch# <b>config t</b><br>switch(config)#                    | Enters configuration mode.                                                                                                    |  |
| Step 2 | <pre>switch(config)# interface fc1/1 switch(config-if)#</pre> | Specifies the port interface for which you want to acquire a license.                                                                                   |  |
|        |                                                               | <b>Note</b> The name of the port depends on the switch you are using. See "Port-Naming Conventions" section on page 11-2 for information on port names. |  |
| Step 3 | <pre>switch(config-if)# port-license acquire</pre>            | Grants a license to a port or range of ports.                                                                                                    |  |
|        | <pre>switch(config-if)# no port-license</pre>                 | Removes a license from a port or range of ports.                                                                                                    |  |

## **Moving Licenses Among Ports**

Note

On the Cisco Fabric Switch for HP c-Class BladeSystem and the Cisco Fabric Switch for IBM BladeCenter, you can only move the license for internal ports among internal ports. Licenses from an internal port cannot be moved to an external port and vice versa. Licenses for external ports can only be moved among external ports.

You can move a license from a port (or range of ports) at any time. If you attempt to move a license to a port and no license is available, then the switch returns the message "port activation license not available."

Note

Once internal ports are licensed on the Cisco Fabric Switch for HP c-Class BladeSystem or the Cisco Fabric Switch for IBM BladeCenter, if the user enters the **copy running-config startup-config** command, then on the next reload, these ports will retain the licenses.

To move a license from one port to another (in this example, from fc1/1 to fc1/24), follow these steps:

|        | Command                                                        | Purpose                                                                                                    |
|--------|----------------------------------------------------------------|----------------------------------------------------------------------------------------------------|
| Step 1 | <pre>switch# config t switch(config)#</pre>                    | Enters configuration mode.                                                                                                    |
| Step 2 | <pre>switch(config)# interface fc1/1 switch(config-if)#</pre>  | Specifies the port interface from which you want to move a license.                                                                                     |
|        |                                                                | Note The name of the port depends on the switch you are using. See the "Port-Naming Conventions" section on page 11-2 for information on port names.    |
| Step 3 | <pre>switch(config-if)# no port-license</pre>                  | Removes the license from port fc1/1 and makes<br>the port ineligible to acquire a license.                                                              |
|        |                                                                | <b>Note</b> The port needs to be shut down for this command to take effect.                                                                             |
| Step 4 | <pre>switch(config-if)# exit switch(config)#</pre>             | Exits interface mode for fc1/1.                                                                                                    |
| Step 5 | <pre>switch(config)# interface fc1/24 switch(config-if)#</pre> | Specifies the port interface to which you want to move the license.                                                                                     |
|        |                                                                | <b>Note</b> The name of the port depends on the switch you are using. See "Port-Naming Conventions" section on page 11-2 for information on port names. |
| Step 6 | <pre>switch(config-if)# port-license acquire</pre>             | Grants a license to port fc1/24.                                                                                                    |
|        |                                                                | <b>Note</b> The port needs to be shut down for this command to take effect.                                                                             |
| Step 7 | <pre>switch(config-if)# end</pre>                              | Returns to EXEC mode.                                                                                                    |

# **On-Demand Port Activation License Example**

The following example shows how to do the following tasks:

- Make a port ineligible
- Install port activation licenses
- Move licenses from one port to another

If you do not want to accept the default behavior, or you need flexibility in terms of which ports acquire a license, you may want to make a port ineligible. For example, if the first eight ports have a license, but you want to move a license from port 7 to port 9, then you would need to make a port ineligible. Or, if you have a port that should never acquire a license, you can make it ineligible and it will not be a candidate for a license when additional licenses are installed.

This example is based on the default configuration for the Cisco MDS 9124 Switch.

#### **Step 1** Display the default port license configuration.

```
switch# show port-license
Available port activation licenses are 0
_____
 Interface
          Cookie
                       Port Activation License
_____
  fc1/1 16777216
                           acquired
          16781312
  fc1/2
                          acquired
          16785408
  fc1/3
                           acquired
  fc1/4
           16789504
                           acquired
  fc1/5
           16793600
                           acquired
          16797696
  fc1/6
                           acquired
          16801792
                          acquired
  fc1/7
  fc1/8
          16805888
                          acquired
  fc1/9
          16809984
                          eligible
  fc1/10
          16814080
                          eligible
  fc1/11
          16818176
                           eligible
                           eligible
  f_{c1}/12
           16822272
  fc1/13
           16826368
                           eligible
  fc1/14
           16830464
                           eligible
  fc1/15
           16834560
                           eligible
          16838656
                           eligible
  fc1/16
  fc1/17
          16842752
                           eligible
  fc1/18
          16846848
                           eligible
  fc1/19
          16850944
                           eligible
  fc1/20
          16855040
                           eligible
                           eligible
           16859136
  fc1/21
           16863232
                           eligible
  fc1/22
  fc1/23
           16867328
                           eligible
  fc1/24
           16871424
                           eligible
```

**Step 2** Install an additional license package. See Chapter 3, "Obtaining and Installing Licenses," for information about how to obtain and install the PORT\_ACTIVATION\_PKG and license key file.

switch# install license bootflash:license\_file.lic
Installing license ..done

٩, Note

If you provide a target name for the license key file, the file is installed with the specified name. Otherwise, the filename specified in the license key file is used to install the license.

L

**Step 3** Make port fc1/8 ineligible to receive a license.

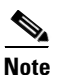

When you make a port ineligible, the license does not automatically transfer to another port.

```
switch# config t
Enter configuration commands, one per line. End with CNTL/Z.
switch(config)# interface fc1/8
switch(config-if)# no port-license
switch(config-if)# end
switch# show port-license
Available port activation licenses are 1
_____
 Interface Cookie Port Activation License
_____
  fc1/1 16777216
                         acquired
         16781312
                         acquired
  fc1/2
                         acquired
  fc1/3
          16785408
                         acquired
  fc1/4
           16789504
  fc1/5
           16793600
                          acquired
  fc1/6
           16797696
                          acquired
  fc1/7
          16801792
                          acquired
  fc1/8 16805888
fc1/9 16809984
                         ineligible
                         eligible
  fc1/10 16814080
                          eligible
```

**Step 4** Display the licensed features to confirm that you have successfully installed PORT\_ACTIVATION\_PKG.

Step 5 Display the port license configuration to confirm that additional ports have acquired a license.

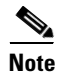

**Port fc1/8 remains ineligible and one license remains available.** Ports fc1/9 through fc1//16 have acquired an additional license.

```
switch# show port-license
Available port activation licenses are 1
_____
         Cookie
 Interface
                    Port Activation License
_____
  fc1/1 16777216 acquired
       16781312
16785408
  fc1/2
                        acquired
                       acquired
  fc1/3
  fc1/4
         16789504
                       acquired
         16793600
  fc1/5
                       acquired
  fc1/6
         16797696
                       acquired
         16801792
                       acquired
  fc1/7
         16805888
  fc1/8
                        ineligible
  fc1/9
          16809984
                        acquired
  fc1/10
          16814080
                        acquired
  fc1/11
          16818176
                        acquired
  fc1/12 16822272
                        acquired
```

### Send documentation comments to mdsfeedback-doc@cisco.com

| acquired | 16826368 | fc1/13 |
|----------|----------|--------|
| acquired | 16830464 | fc1/14 |
| acquired | 16834560 | fc1/15 |
| acquired | 16838656 | fc1/16 |
| eligible | 16842752 | fc1/17 |
| eligible | 16846848 | fc1/18 |
| eligible | 16850944 | fc1/19 |
| eligible | 16855040 | fc1/20 |
| eligible | 16859136 | fc1/21 |
| eligible | 16863232 | fc1/22 |
| eligible | 16867328 | fc1/23 |
| eligible | 16871424 | fc1/24 |

**Step 6** Move the remaining license to port fc1/17.

switch# show port-license

switch# config t
switch(config)# interface fc1/17
switch(config-int)# port-license acquire

**Step 7** Display the port license configuration to confirm that port fc1/17 has acquired a license.

| Available port | activation | licenses are 0          |
|----------------|------------|-------------------------|
| Interface      | Cookie     | Port Activation License |
| fc1/1          | 16777216   | acquired                |
| fc1/2          | 16781312   | acquired                |
| fc1/3          | 16785408   | acquired                |
| fc1/4          | 16789504   | acquired                |
| fc1/5          | 16793600   | acquired                |
| fc1/6          | 16797696   | acquired                |
| fc1/7          | 16801792   | acquired                |
| fc1/8          | 16805888   | ineligible              |
| fc1/9          | 16809984   | acquired                |
| fc1/10         | 16814080   | acquired                |
| fc1/11         | 16818176   | acquired                |
| fc1/12         | 16822272   | acquired                |
| fc1/13         | 16826368   | acquired                |
| fc1/14         | 16830464   | acquired                |
| fc1/15         | 16834560   | acquired                |
| fc1/16         | 16838656   | acquired                |
| fc1/17         | 16842752   | acquired                |
| fc1/18         | 16846848   | eligible                |
| fc1/19         | 16850944   | eligible                |
| fc1/20         | 16855040   | eligible                |
| fc1/21         | 16859136   | eligible                |
| fc1/22         | 16863232   | eligible                |
| fc1/23         | 16867328   | eligible                |
| fc1/24         | 16871424   | eligible                |

**Step 8** Make this configuration your startup configuration by saving the new port license configuration into nonvolatile storage. Once you complete this step, the running and the startup copies of the configuration are identical.

switch# copy running-config startup-config

**Step 9** Display and/or confirm the licenses in the running configuration by entering the **show running config** command.

```
switch# show running config
...
interface fc1/1
  switchport trunk mode auto
```

```
port-license acquire
  channel-group 122 force
 no shutdown
interface fc1/2
  switchport trunk mode auto
 port-license acquire
 channel-group 122 force
 no shutdown
interface fc1/3
 switchport trunk mode auto
 port-license acquire
 no shutdown
interface fc1/4
 port-license acquire
 no shutdown
interface fc1/5
 switchport trunk mode auto
 port-license acquire
 port-track interface fc1/13
 port-track interface fc1/21
 port-track interface fc1/24
 port-track interface port-channel 122
 no shutdown
interface fc1/6
  switchport trunk mode off
 port-license acquire
 fcsp auto-active
 no shutdown
```